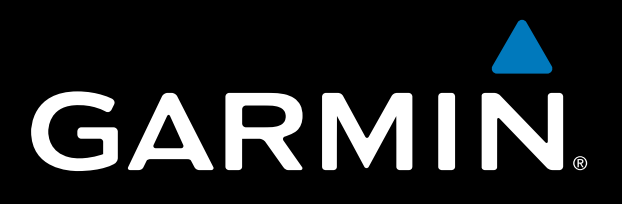

Forerunner 310XT - vytvorenie konta na Garmin Connect Forerunner 310XT - nahratie slovenčiny do prístroja

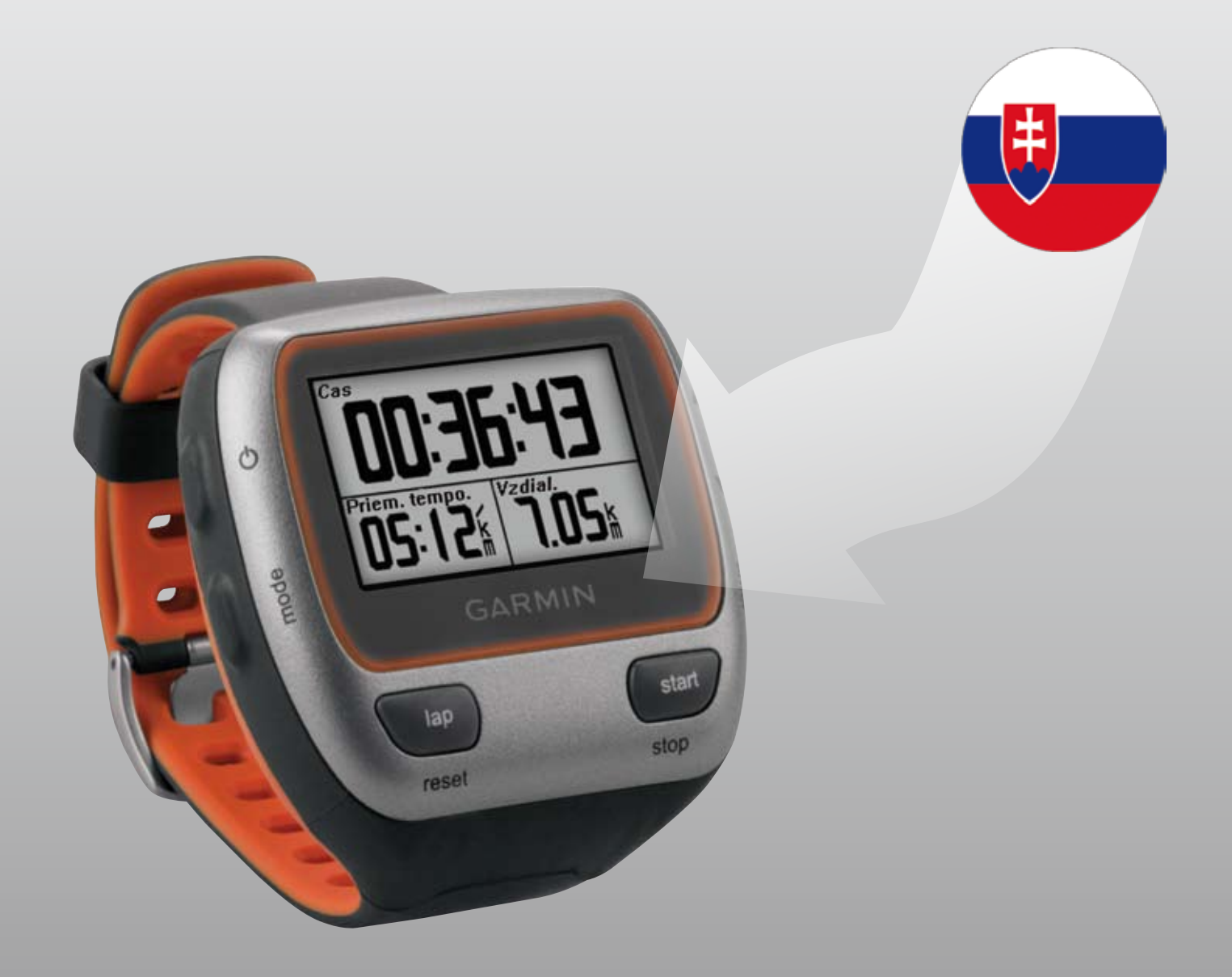

Aby ste mohli nahrať slovenčinu do prístroja **Forerunner 310XT**, je potrebné si vytvoriť konto na Garmin Connect a následne prístroj spárovať s kontom pomocou USB ANT Agenta.

# Vytvorenie konta na Garmin Connect

### 0

Pomocou webového prehliadača choďte na stránku aplikácie Garmin Connect http://connect.garmin.com/

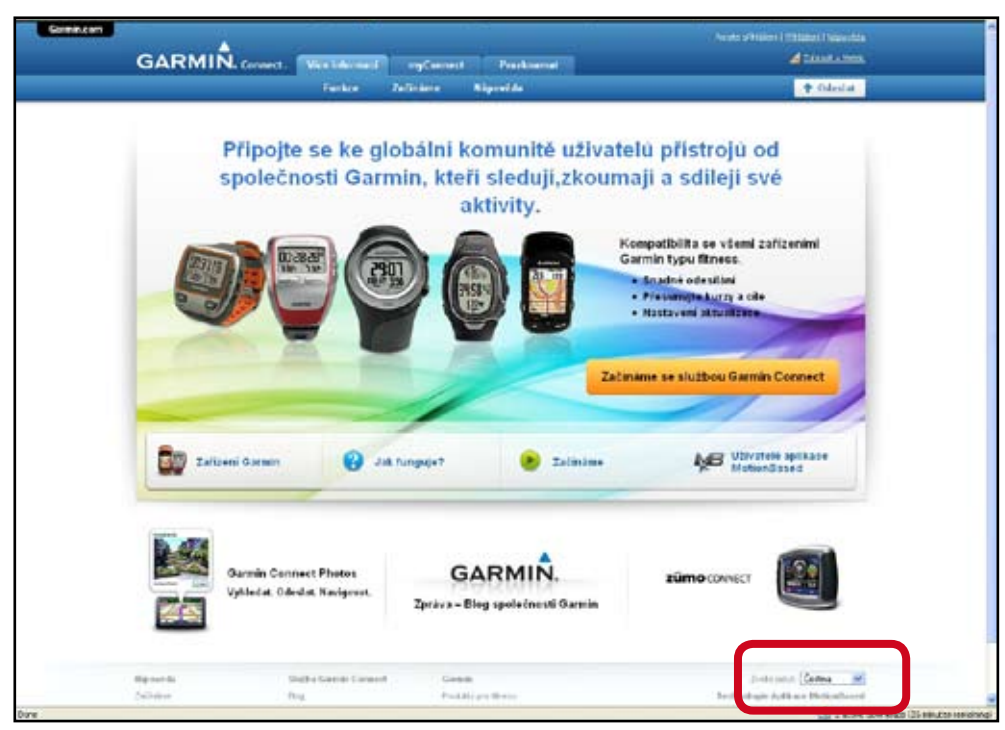

V pravom dolnom rohu si pre zjednodušenie práce s programovým prostredím môžete zmeniť jazykovú verziu na češtinu.

# 2

Začnite kliknutím na pole Začínáme se službou Garmin Connect.

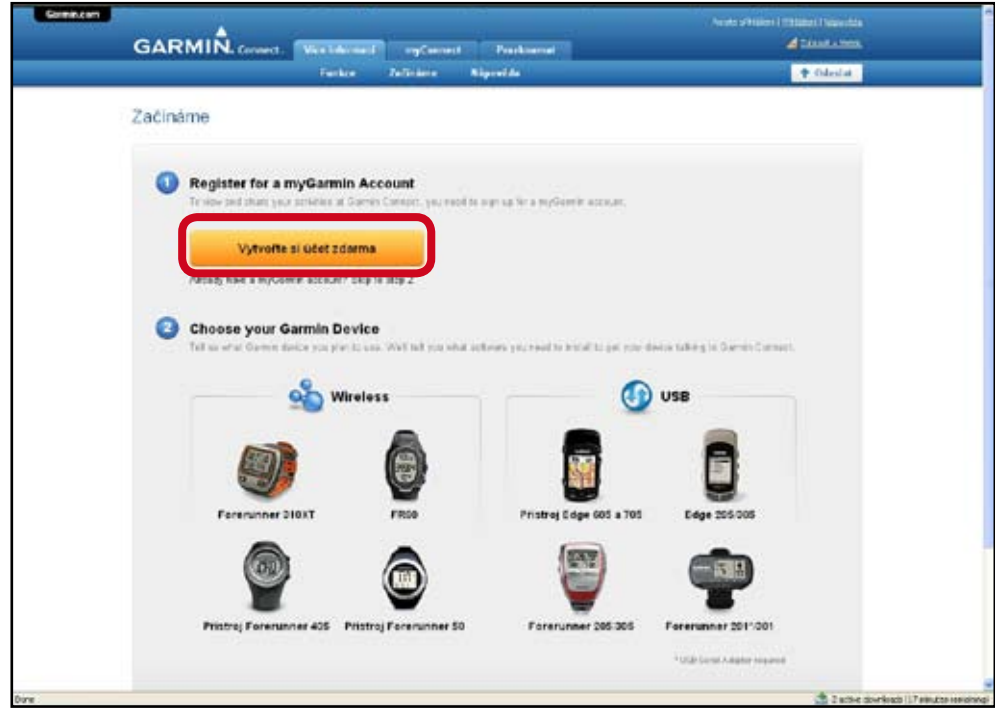

Ak už máte skôr vytvorené **myGarmin konto**, môžete tento krok preskočiť a vybrať si **Forerunner 310XT** zo zobrazených modelov v kroku 2. (V tomto prípade preskočte návod na krok 4.)

Ak si idete konto ešte len vytvárať - kliknite na pole Vytvořte si účet zdarma.

Vyplňte všetky políčka formulára a zašrtnite súhlas s podmienkami aplikácie. Stlačte Continue.

|                             | stores scalar                                           | mater                            | -                  | kense perseken i stillakten i läkkendik<br>Asternation fikken |
|-----------------------------|---------------------------------------------------------|----------------------------------|--------------------|---------------------------------------------------------------|
|                             | elabri costa Artivity                                   | inter                            | cile               | . P. Odastat                                                  |
|                             | Create myGar                                            | min Acco                         | unt<br>clame about |                                                               |
| Putt                        | Alwady have a mySam<br>f war, oracle your mySa<br>lame: | n sesent" Get<br>min sesent ny   | a the next stop    |                                                               |
| u<br>Udivatelise<br>M       | ecal:                                                   |                                  |                    |                                                               |
| Confirm Pass                | word                                                    | terre al Use<br>ned Tarris el Us |                    |                                                               |
|                             |                                                         |                                  |                    |                                                               |
| Vakeo for consell gominizan |                                                         |                                  |                    | (www.www.ite & 2 within downloads 115 minutes remaining)      |

4

3

Ak máte vytvorené konto, vyberte si vaše zariadenie **Forerunner 310XT**.

| Andrea Sectores of the                                                                                                    | ata ta ana ana ana ana ana ana ana ana a                                                                                                    |
|----------------------------------------------------------------------------------------------------|----------------------------------------------------------------------------------------------------|
| latiname                                                                                                    |                                                                                                    |
|                                                                                                    |                                                                                                    |
| Register for a styliamin Account                                                                                                    | a francisco a contra                                                                                                    |
|                                                                                                    |                                                                                                    |
| Wython the set of all distances                                                                                                    |                                                                                                    |
| and the second second s |                                                                                                    |
| Choose your Gamun Deutre                                                                                                    | and the second state of the second state of th |
|                                                                                                    | 0                                                                                                    |
| MD Wateries                                                                                                    | U USA                                                                                                    |
|                                                                                                    |                                                                                                    |
|                                                                                                    |                                                                                                    |
| Partoneed 21027                                                                                                    | Printing Bidge 408 a 768 Bidge 208.008                                                                                                    |
|                                                                                                    |                                                                                                    |
|                                                                                                    | ¥ <b>T</b>                                                                                                    |
|                                                                                                    | Farerunner 006.005 Farerunner 007 7001                                                                                                    |
| Protect Formation 408 Protect Formation 80                                                                                                    |                                                                                                    |

6

Aby ste mohli prepojiť **Forerunner 310XT** s PC a priradiť ho ku svojemu kontu, je potrebné nahrať si do PC software **Software Garmin ANT Agent™**. Kliknite na položku **Download for Windows**.

! USB ANT Agent stick zatial nepripájajte do PC !

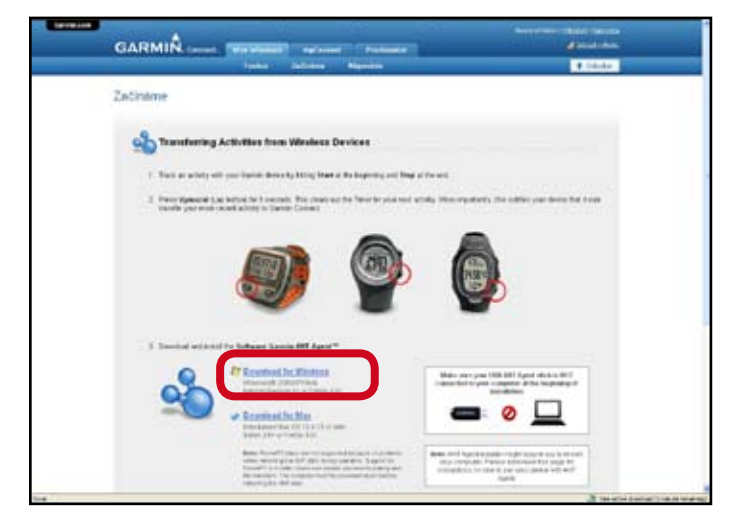

Uložte si inštalačný súbor aplikácie **Software Garmin ANT Agent™** do vašeho PC. V zobrazenom okne s inštalačným súborom kliknite na položku **Save File**. Po downloade súbor spustite kliknutím na položku **Spustiť.** 

| Transferring Activities from Winders Devices                                                                                                    |  |
|----------------------------------------------------------------------------------------------------|--|
| 1. Take an addity will your (seek directly billing lister a distinguising out lists at the set                                                                                                    |  |
| <ol> <li>Proceepings and particular to a constant. This charm has the filter for your read standing the computer (), the contract and the your areas that it is an<br/>interface particular and a straty to filter the filter ().</li> </ol>                                                                                                    |  |
|                                                                                                    |  |
| Main Share's particular and particular and parti |  |
| 4 Der Berner all Carror all Carror                                                                                                    |  |
|                                                                                                    |  |

# 7

6

Spustí sa inštalácia software **Software Garmin ANT Agent™** a zobrazí sa inštalačné okno.

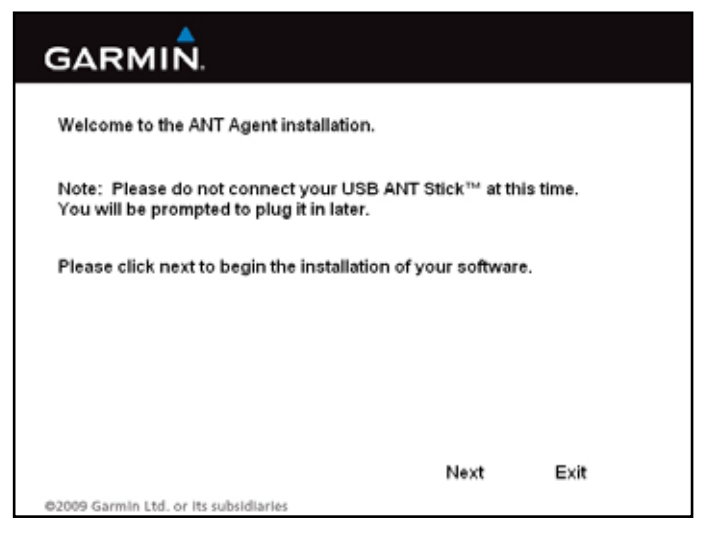

#### V zobrazenom okne stlačte Next.

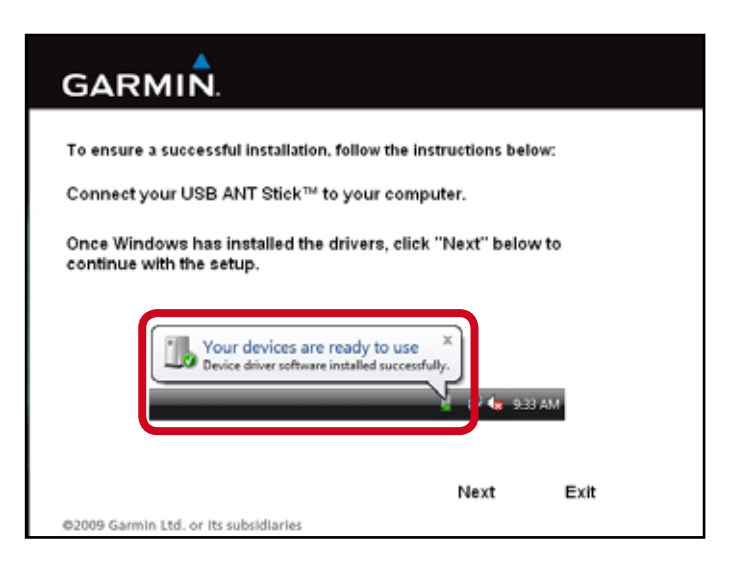

Po inštalácii sa objaví okno s ďaľším postupom. Pripojte k PC **USB ANT Agent stick**. Po informácii, že je **ANT** správne nainštalovaný a pripravený na používanie stlačte **Next**.

| GARMIN.                                                                                                    |     |
|----------------------------------------------------------------------------------------------------|-----|
| End-User License Agreement<br>Please read the following license agreement carefully.                                                                                                    |     |
| LICENSE AGREEMENT FOR GARMEN SOFTWARE  By electronically clicking the "I Accept" box, you ("You" or "You") accept and agree to be bound by the following terms and conditions (the "Agreement").  This SOFTWARE IS GOMED BY GARMEN LTD: OR ITS SUBSEMARES ("GARMEN") AND IS PROTECTED UNDER COPYRIGHT LAWS AND INTERNATIONAL COPYRIGHT TREATES. THIS SOFTWARE IS LICINSED, NOT SOLD. THIS SOFTWARE IS ROOMDED UNDER THE OLD WIND AGREEMENT, WHICH DERINGS WHAT YOU MAY DO WITH THE PRODUCT AND CONTAINS LIMITATIONS ON WARRANTIES AND/OR REMEDIES AND OTHER TERMS. |     |
| I accept the terms in the License Agreement. Next E                                                                                                    | xit |
| ©2009 Garmin Ltd. or its subsidiaries                                                                                                    |     |

#### Zaškrtnite súhlas s podmienkami a stlačte Next.

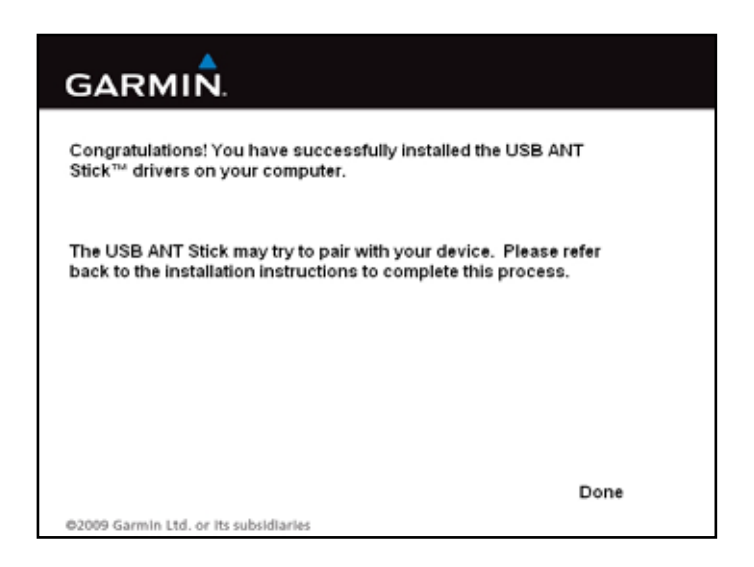

Ak všetko prebehlo korektne, nainštalovali ste **USB ANT Agent stick**. Stlačte **Done**.

8

V novom okne sa objaví okno s informáciou o detekovanom zariadení FR310XT.

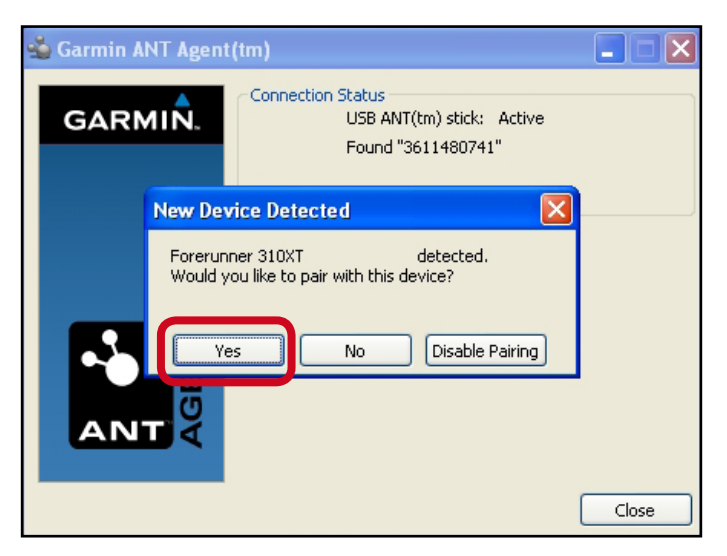

Ak chcete spárovať PC s daným zariadením, stlačte **Yes**. Info o párovaní sa objaví aj na vašom **Forerunner 310XT** zariadení. Stlačte na prístroji **Yes** a potvrďte stlačením **Enter**.

| 验 Garmin A | NT Agent(tm)                                                          |             |
|------------|-----------------------------------------------------------------------|-------------|
| GARM       | Connection Status<br>USB ANT(tm) stick: Active<br>Pairing with device |             |
|            | Pairing Successful                                                    |             |
|            | Device has been paired with your<br>computer. Name your device below. |             |
| •          | Device Name:                                                          | cel Pairing |
| AN         | <b>T</b> Ă                                                            |             |
|            |                                                                       | Close       |

Zariadenie si môžete nazvať - podľa názvu ho potom viete identifikovať vo vašom konte (je to vhodné, ak máte viac zariadení). Stlačte **Continue**.

#### •

Ak bolo spárovanie úspešné - prejdite na kapitolu Nahratie slovenčiny do zariadenia FR310XT.

## 0

υ

Ak by sa stalo, že spárovanie neprebehlo, overte si, či je zapnuté vo vašom zariadení FR310XT.

|              | History  |       |
|--------------|----------|-------|
|              | Training |       |
|              | GPS      |       |
|              | Settings |       |
| <b>(%)</b> 📾 | ጙ        | 8:44✿ |

Stlačením **Mode** zobrazte hlavné menu. Vyberte si položku **History** a potvrďte ju stlačením **Enter**.

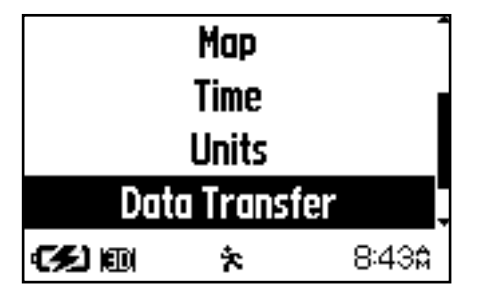

Vybertesipoložku**Datatransfer** a potvrďte ju stlačením **Enter**.

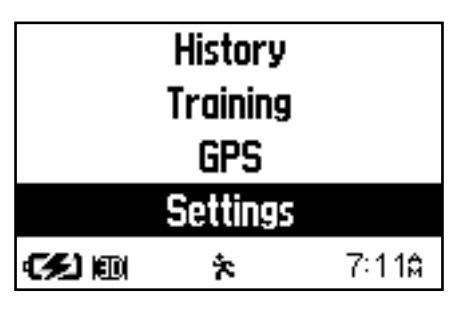

Vyberte si položku **Settings** a potvrďte ju stlačením **Enter**.

| Ru               | Run Settings |               |  |  |  |  |
|------------------|--------------|---------------|--|--|--|--|
| System           |              |               |  |  |  |  |
| User Profile     |              |               |  |  |  |  |
| About Forerunner |              |               |  |  |  |  |
| <b>(%)</b> (11)  | ጵ            | 7:11 <b>0</b> |  |  |  |  |

Vyberte si položku **System** a potvrďte ju stlačením **Enter**.

| Enabled |   |
|---------|---|
| Yes     | - |
| Pairing |   |
| On      | • |
|         |   |
|         |   |
|         |   |

Overte si, či je položka **Enabled** na voľbe **Yes** a položka **Pairing** na voľbe **On**.

Na systémovej lište Windows kliknite pravým tlačidlom myši na ikonku **Garmin ANT Agent** a vyberte voľbu **Pair with New Devices** (spárujte s novým zariadením). Spárovanie by malo teraz prebehnúť v poriadku, tak ako je to popísané v bode 8.

Ak bolo teraz spárovanie úspešné - prejdite na kapitolu Nahratie slovenčiny do zariadenia Forerunner 310XT.

## Nahratie slovenčiny do prístroja Forerunner 310 XT.

### O

Po úspešnom spárovaní zariadenia Forerunner 310XT a vašeho PC kliknite na položku Nastaveni v hornej lište okna aplikácie Garmin Connect.

| Garmin.com       |               |            |        |      | Ate příkládera jako garmindovalaa   <u>Naslanstní</u>   <u>Náslanstní</u>   <u>Cúltánů</u> |
|------------------|---------------|------------|--------|------|--------------------------------------------------------------------------------------------|
| GARMIÑ. Connect. | myConnect     | Prozkoumat |        |      |                                                                                            |
|                  | Palubni deska | Aktivity   | Zpravy | Cile | ✿ Odeslat                                                                                  |

# 2

Zobrazí sa nové okno sekcie Nastavení.

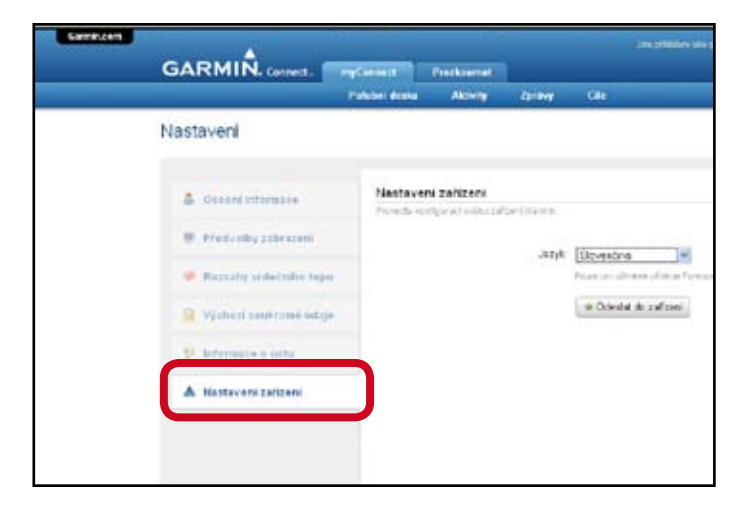

V ľavej časti okna zvoľte položku **Nastavení** zařízení.

## 3

Systém začne vyhľadávať dostupné zariadenie.

| Send to Device   |  |  |  |
|------------------|--|--|--|
|                  |  |  |  |
|                  |  |  |  |
| Vyberte zařízení |  |  |  |
|                  |  |  |  |
| Odeslat jazyk    |  |  |  |
|                  |  |  |  |

Vyberte si podľa mena požadované zariadenie. Kliknite na pole **Odeslat jazyk**.

| MIN. Connect.                                                                                         | replacement<br>Franches destru | Freekownet<br>Alberty                                                                                                    | dar berg                                                                                                    | in states in                                                                                                    |
|----------------------------------------------------------------------------------------------------|--------------------------------|----------------------------------------------------------------------------------------------------|----------------------------------------------------------------------------------------------------|----------------------------------------------------------------------------------------------------|
| eni                                                                                                   |                                |                                                                                                    |                                                                                                    |                                                                                                    |
| odra tritoristice<br>odrađby zabestani<br>zsatny vrđečnike t<br>chori soujerane se<br>rrinstve o setu | Nastav<br>Prosidor             | eri zahizeri<br>Giya atalari                                                                                                    | Jaryk                                                                                                    | (Bryssins )<br>Franzo dinas dina fa<br>Ocide di soficeri                                                                                                    |
|                                                                                                    | ATIN, Connect.                 | AIN. Connect. Parkanent<br>Parkanen dezen<br>sent<br>sent intermätie<br>deretteg zeiterszent<br>sateg seiterzent kodzje-<br>mente er ochter | Connect: Processes     Processes     Processes     Connect: Processes     Connect: Proceseses     Connect: Processes     Connect: Pr | AllN. Connect. Producest Producest<br>Patchest Scale Activity Zarbey<br>and<br>Statistics State<br>Statistics State<br>Statistics State<br>Statistics State<br>State<br>States<br>States<br>Sta |

Ako jazyk vyberte **slovenčinu** a kliknite na políčko **Odeslat do zařízení**.

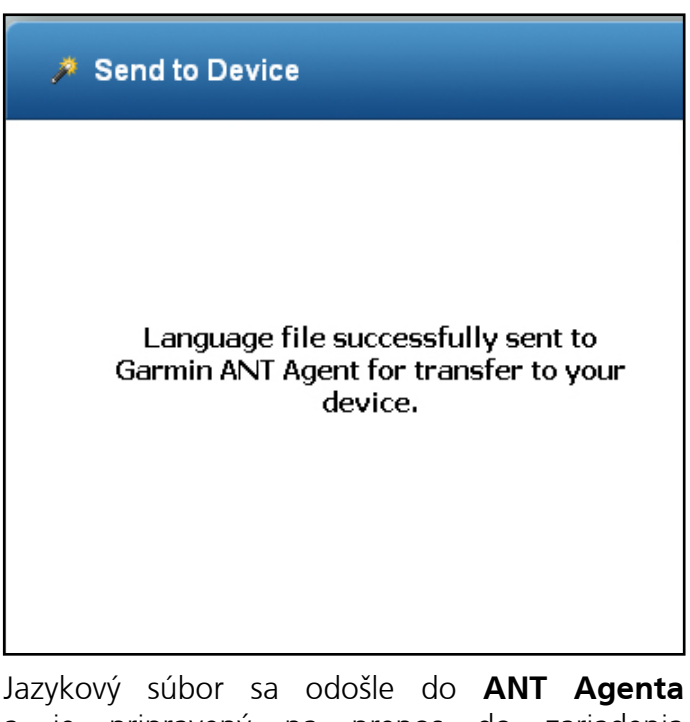

Jazykový súbor sa odošle do **ANT Agenta** a je pripravený na prenos do zariadenia **Forerunner 310XT**.

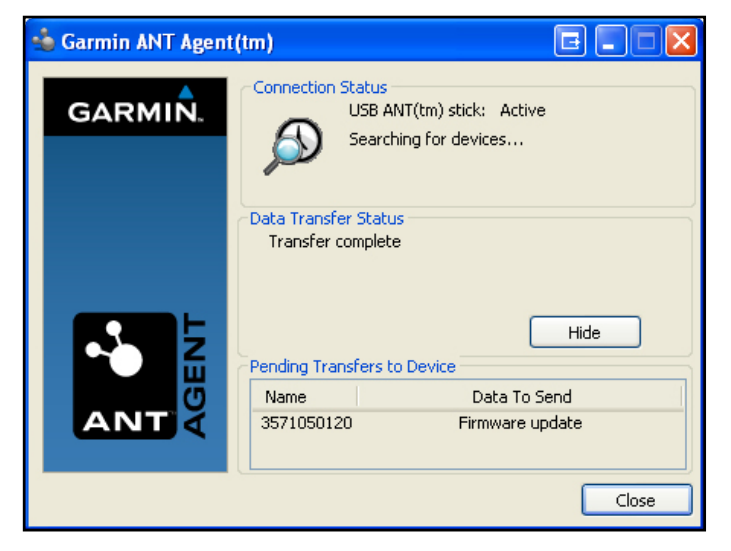

ANT Agent vytvorí úlohu "Firmware update".

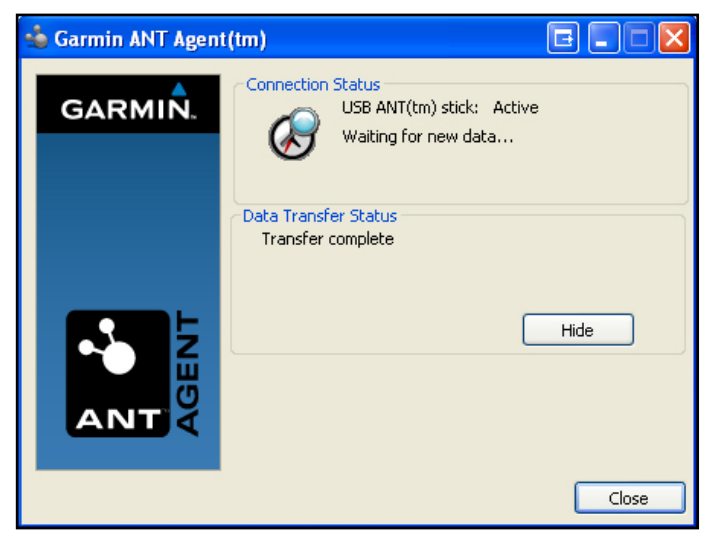

Po nahratí slovenčiny sa zobrazí informácia "Transfer complete". Stlačte Close.

|                 | History<br>Training |               |
|-----------------|---------------------|---------------|
|                 | GPS                 |               |
|                 | Settings            |               |
| <b>(%)</b> (11) | ጙ                   | 7:11 <b>0</b> |
| <b>(%)</b> (11) | ጵ                   | 7:11          |

Stlačením **Mode** zobrazte hlavné menu. Vyberte si položku **Settings** a potvrďte ju stlačením **Enter**.

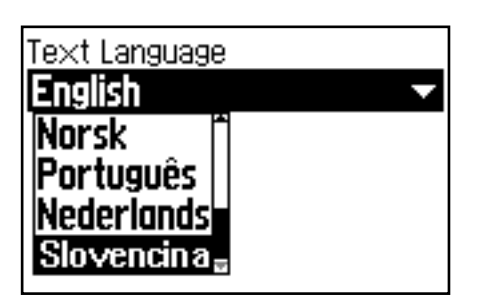

Vyberte si **Slovenčinu** a potvrďte ju stlačením **Enter**.

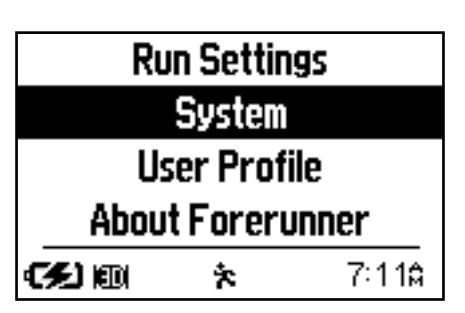

Vyberte si položku **System** a potvrďte ju stlačením **Enter**.

| 👈 Garmin ANT Agent | :(tm) 🖻 🗖 🖂 🔀                                                                           |
|--------------------|-----------------------------------------------------------------------------------------|
| GARMIN.            | Connection Status<br>USB ANT(tm) stick: Active<br>Connected to "test"                   |
| <b>N</b> z         | Data Transfer Status<br>Updating firmware<br>4% complete, 4 minute(s) remaining<br>Hide |
| ANT                | Name         Data To Send           test         Firmware update                        |
|                    | Close                                                                                   |

Po spojení so zariadením začne slovenčinu odosielať do **Forerunner 310XT**.

Ak bolo nahrávanie slovenčiny úspešné - zmeňte si jazyk vo vašom **Forerunner 310XT**.

| Language                                                                                                    |   |               |  |
|----------------------------------------------------------------------------------------------------|---|---------------|--|
| Tones and Vibration                                                                                                    |   |               |  |
| Display                                                                                                    |   |               |  |
| Map .                                                                                                    |   |               |  |
| e in the second second se | ጵ | 7:12 <b>≙</b> |  |

Vyberte si položku **Language** a potvrďte ju stlačením **Enter**.